## Parents, élèves, enseignant(e)s connectez-vous ! Pronote - Application mobile

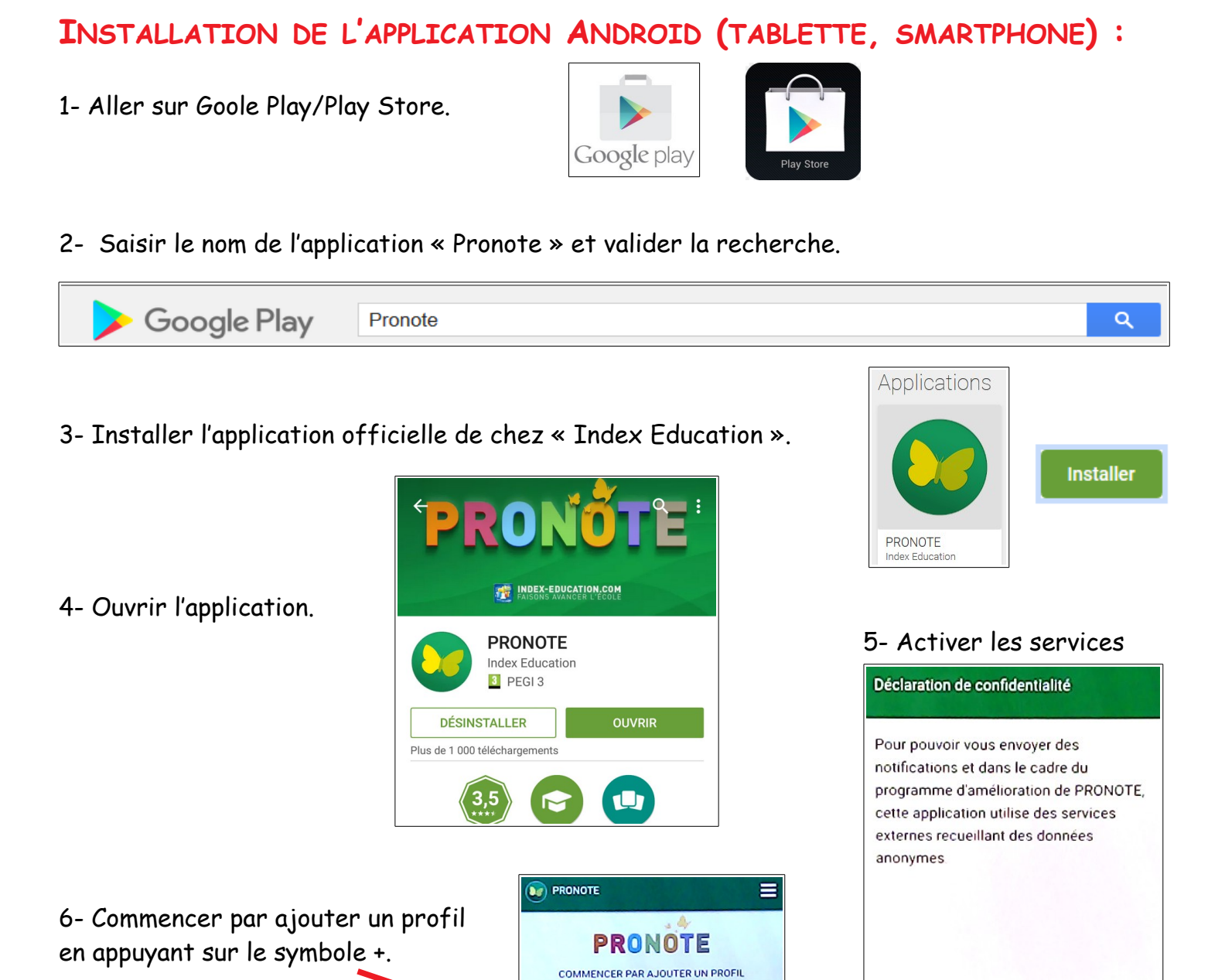

7- Par défaut, il faut flasher le QR code qui se trouve sur votre compte Pronote.

C'est la solution la plus pratique.

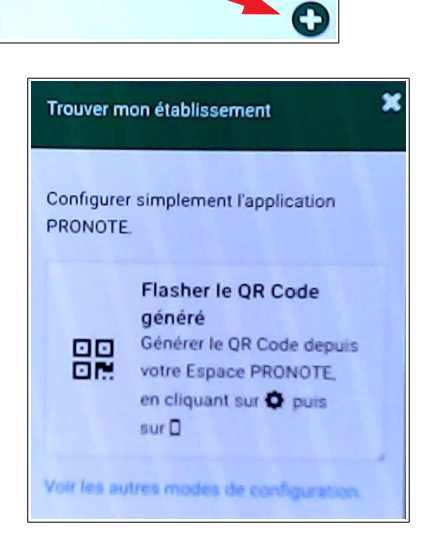

GÉRER VOS PRÉFÉRENCES

ACTIVER LES SERVICES

## CONNEXION À PRONOTE (INTERNET) :

1- aller sur le site du collège : <u>https://simone-veil.loire-atlantique.e-lyco.fr/</u>

| COLLÈGE PUBLIC SIMONE VEIL | Q Loire<br>Atlantique |
|----------------------------|-----------------------|
| 🛠 Accueil ☰ Menu Services  | 💄 Connexion           |
|                            |                       |

2- Accédez directement à Pronote en utilisant les liens en page d'accueil.

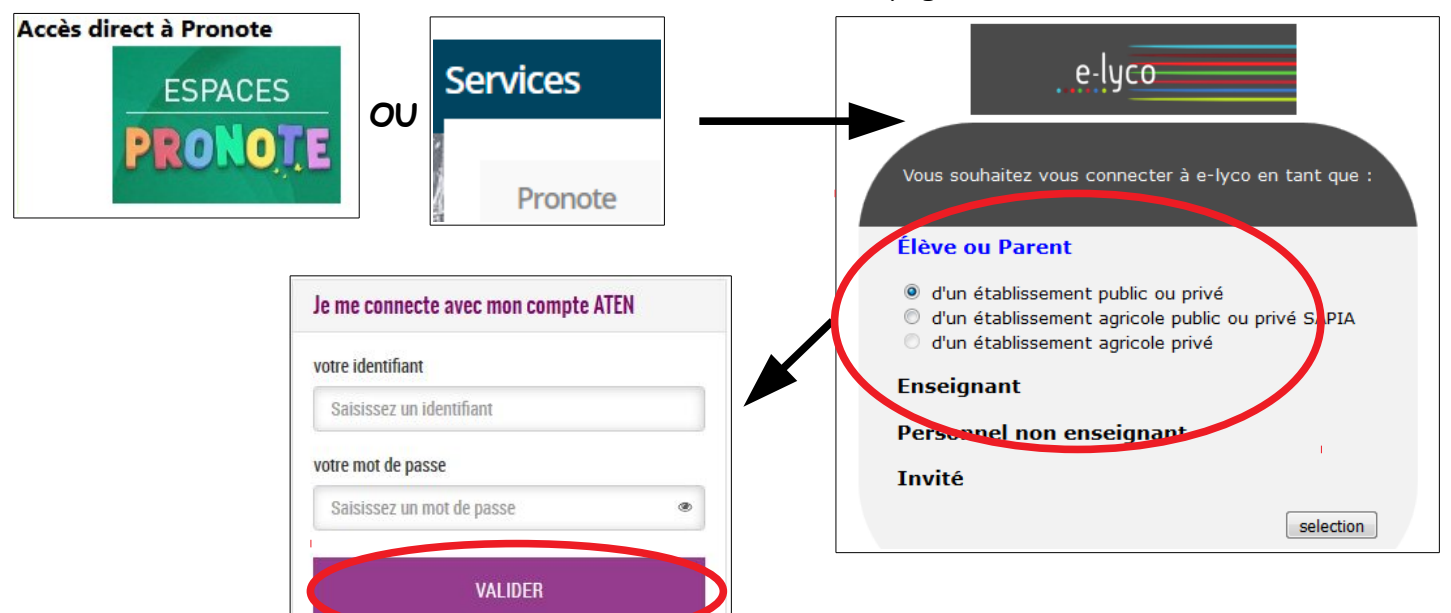

3- Saisir votre identifiant et votre mot de passe.

<u>Remarque</u>: Il faut avoir créé son compte à l'aide du document fournit par l'établissement contenant l'identifiant et le mot de passe provisoire sur le site : <u>https://teleservices.ac-nantes.fr/</u>

4- Une fois connecté sur votre profil, cliquer sur la roue dentée (options).

|                                                          | COLLEGE PUBLIC DE ST JOSEPH DE PORTERIE - M. DENIEUL BORIS |                  |                                                         |                                                                                        |                                                        |                                       |                                                           | 0                                   | \$             |   |
|----------------------------------------------------------|------------------------------------------------------------|------------------|---------------------------------------------------------|----------------------------------------------------------------------------------------|--------------------------------------------------------|---------------------------------------|-----------------------------------------------------------|-------------------------------------|----------------|---|
|                                                          |                                                            | Mes données      | Ou<br>pédago                                            | ıtils<br>ogiques                                                                       | Cahier<br>de textes                                    | Notes                                 | Bull                                                      | PRONO                               | ÎTE            |   |
| 5- เ                                                     | Jtiliser l                                                 | 'option « Code à | flasher o                                               | avec l'appl                                                                            | ication mobi                                           | le ».<br>ation de l'                  |                                                           | tion mobil                          | <b>9</b><br>e. | × |
| 6- Saisir un code au hasard de 4<br>chiffres et valider. |                                                            |                  | Veuillez co<br>de l'applic<br>votre télép<br>durée de v | mposer un code ég<br>ation mobile. Ce co<br>hone. Le code doit<br>alidité de dix minut | ohémère pour<br>de vous sera d<br>être composé<br>tes. | générer ur<br>emandé lo<br>de quatres | n QR Code de co<br>rs de la configu<br>s caractères, il a | onfigurati<br>ration sur<br>ura une | ion<br>r       |   |

7- Un QR code apparaît sur l'écran du poste informatique.

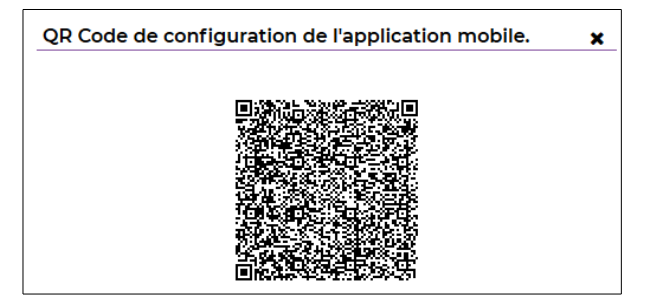

## CRÉATION DU PROFIL (TABLETTE, SMARTPHONE) :

1- Revenir sur l'application et appuyer sur la zone « Flasher le QR code généré ».

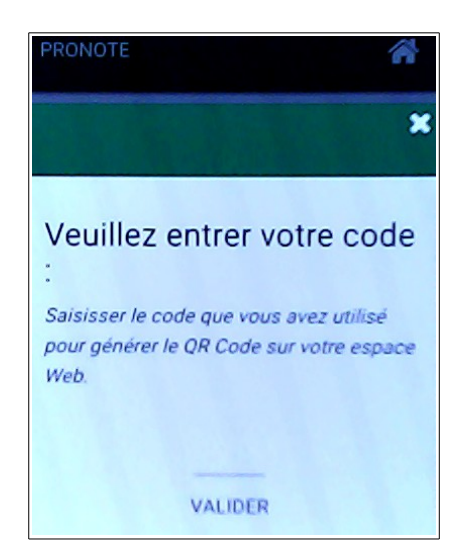

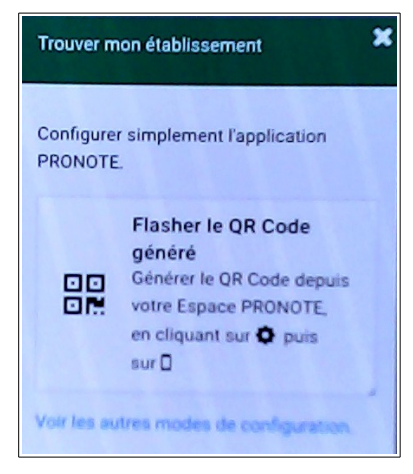

2- Une fenêtre apparaît. Saisir le code choisi précédemment et valider.

3- Le compte Pronote mobile apparaît avec le nom de l'établissement ainsi que son utilisateur. Appuyer sur le compte actif à l'écran.

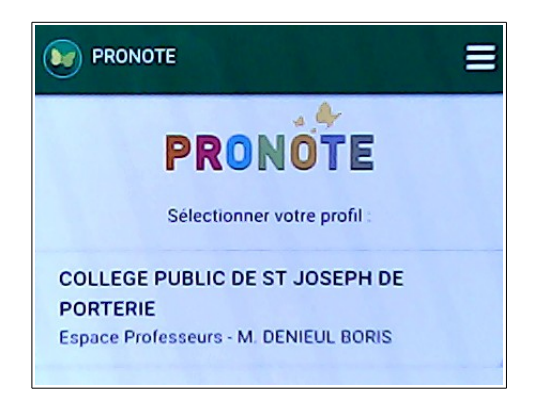

| M. DENIEUL BORIS<br>Page d'accueil |                            |           |  |  |  |  |
|------------------------------------|----------------------------|-----------|--|--|--|--|
| A Proch                            | nains cours                |           |  |  |  |  |
| Aujour                             | ďhui                       |           |  |  |  |  |
| 8h00                               |                            |           |  |  |  |  |
| 9h00                               | 206 TECHNOLOGIE            |           |  |  |  |  |
| 9h00                               | TECHNOLOGIE<br>[4B TECHNO] |           |  |  |  |  |
| 10h00                              | 206 TECHNOLOGIE            |           |  |  |  |  |
| 11h00                              | VIE DE CLASSE              |           |  |  |  |  |
| 12h00                              | 206 TECHNOLOGIE            |           |  |  |  |  |
|                                    |                            | Tout voir |  |  |  |  |

4-Les rubriques apparaissent. Pour une sélection plus affinée, cliquer sur le menu « Hamburger » (3 barres).

| M. DENIEUL BORIS        |
|-------------------------|
| Page d'accueil          |
| 🛗 Emploi du temps       |
| Appel et suivi          |
| Discussions             |
| Informations & sondages |
| Agenda                  |